## Login to Skyward Family Access using this link:

https://skystu.fsd145.org/scripts/wsisa.dll/WService=wsEAplus/fwemnu01.w

| S K Y W A R D<br>FREEPORT SCHOOL DISTRICT #145<br>STUDENT RECORDS                                   |
|----------------------------------------------------------------------------------------------------|
| Login ID:<br>Password:<br>Sign In<br>Forgot your Login/Password?<br>05 19 02 00 04-11 7             |
| 0. 19 u2. od. ov. (1, yr)<br>Login Area: [All Areas ▼]<br>© 2019 Skyward, Inc. All rights reserved. |

Once logged into Family Access, click the "Schedule" tab on the left hand side.

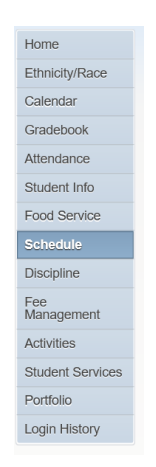

On the Schedule tab, click the link in blue that says: Request Courses for 2018-2019 in SUMMER UNIVERSITY

| Family Access Schedule -    | Internet Explorer                                  |                                |                   |            | -             |      | k |
|-----------------------------|----------------------------------------------------|--------------------------------|-------------------|------------|---------------|------|---|
| https://skystu.fsd145.org/s | cripts/wsisa.dll/WService=wsEAplus/sfschedule001.w |                                |                   |            |               |      | 1 |
|                             | Family Access                                      |                                | DAD TEST          | My Account | Email History | Exit |   |
| SKYWARD                     | TEST STUDENT                                       |                                |                   |            |               |      |   |
| UKT WARD                    |                                                    |                                |                   |            |               |      |   |
| Home                        | Schedule                                           |                                |                   |            |               |      |   |
| Ethnicity/Race              | Course Requests now open                           |                                |                   |            |               |      |   |
| Celeader                    | TEST: Request Courses for                          | 2018-2019 in SUMMER UNIVERSITY |                   |            |               |      |   |
| Galendar                    | TEST (SUMMER UNIVERSITY)                           |                                |                   |            |               |      |   |
| Gradebook                   | 2018 - 2019                                        | Term 1                         | Term 2            |            |               |      |   |
| Attendance                  | 2010-2013                                          | (06/10/19 - 06/20/19)          | (06/21/19 - 07/11 | /19)       |               |      |   |
| Student Info                | No Schedule was found.                             |                                |                   |            |               |      |   |
| Busing                      |                                                    |                                |                   |            |               |      |   |
| Food Service                |                                                    |                                |                   |            |               |      |   |
| Schedule                    |                                                    |                                |                   |            |               |      |   |
| Discipline                  |                                                    |                                |                   |            |               |      |   |
| Fee<br>Management           |                                                    |                                |                   |            |               |      |   |
| Activities                  |                                                    |                                |                   |            |               |      |   |
| Student Services            |                                                    |                                |                   |            |               |      |   |
| Portfolio                   |                                                    |                                |                   |            |               |      |   |
| Login History               |                                                    |                                |                   |            |               |      |   |

On the course request screen you will only see the courses your child is eligible to take. You must make selections that total one (1) credit in the total credits section in the upper right. Select and highlight a course by clicking on the row the course is in. If you happen to click on the course title you will bring up a description of the course. Click the X to exit the description.

Once you have the course highlighted, click Add Course. Again, select a combination of courses that total one (1) credit. The available courses to choose from are either .25 or .50 credits.

55 minute courses = ¼ or .25 credit 1 hour 50 minute courses = ½ or .50 credit

If you want to change any selections after you've added them, just highlight the course on the right side and click Remove Course.

There is no save button. Once your selections are on the Selected Courses side of the window you are done.

Click the X in the top right of the Request Courses window to close it.

| EST ( | SUMMER UNIVERSITY) Request Courses             |   |                 |                                      |                      |  |
|-------|------------------------------------------------|---|-----------------|--------------------------------------|----------------------|--|
|       |                                                |   |                 | Total Requests/Scheduled: 0          | Total Credits: 0.000 |  |
| vaila | able Courses for 2018-2019                     |   |                 | Selected Courses                     |                      |  |
| B04   | MIDDLE SCHOOL BOOSTER 6-8<br>0.500 Credits     | ^ | Add Course >    | TEST has no courses requested in SUM | MER UNIVERSITY       |  |
| EC08  | LEGO ROBOTICS 6-8<br>0.500 Credits             |   | < Remove Course |                                      |                      |  |
| EC21  | AVID MATH 6-8<br>0.500 Credits                 |   |                 |                                      |                      |  |
| EC22  | FUN W/DIGITAL PHOTOGRAPHY 6-8<br>0.500 Credits |   |                 |                                      |                      |  |
| EC27  | MUSIC HISTORY/SUMMER SYM 6-8<br>0.500 Credits  |   |                 |                                      |                      |  |
| EC32  | MINDFUL MEDITATION 6-8<br>0.250 Credits        |   |                 |                                      |                      |  |
| EC36  | MAKERSPACE 3-8<br>0.500 Credits                |   |                 |                                      |                      |  |
| EC39  | CSI 6-8<br>0.500 Credits                       | I |                 |                                      |                      |  |
| EC40  | FULL STEAM AHEAD 6-8<br>0.250 Credits          |   |                 |                                      |                      |  |

You are done! The Summer University office will be contacting you to confirm your course selections.